## Introduction to AutoCAD 2012 for Civil Engineering Applications

Learning to use AutoCAD for Civil Engineering Projects

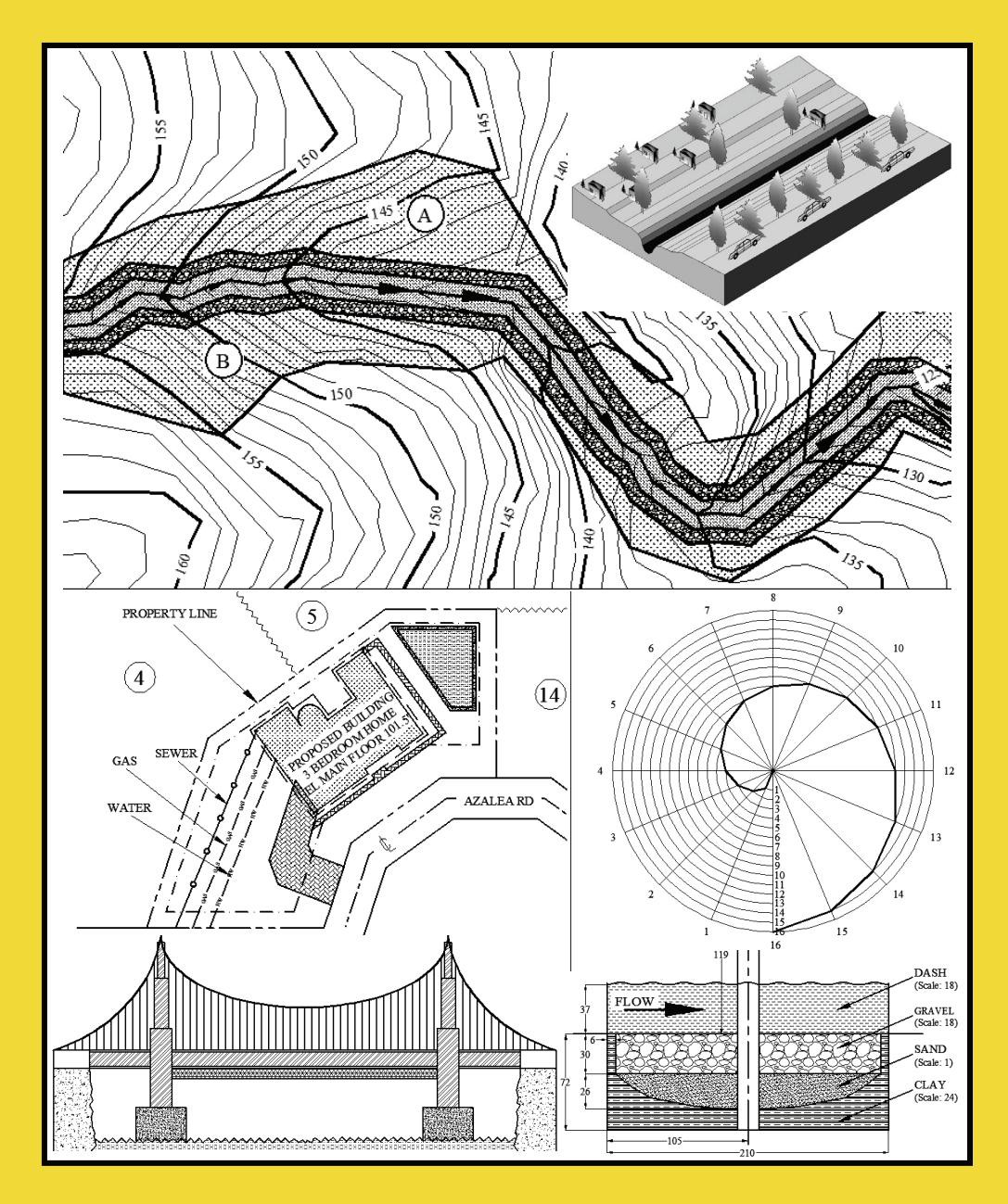

Nighat Yasmin Clemson University

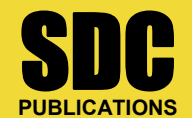

www.SDCpublications.com

Schroff Development Corporation

## TABLE OF CONTENTS

| 1. | . INTRODUCTION TO ENGINEERING GRAPHICS               | 1  |
|----|------------------------------------------------------|----|
|    | 1.1. OBJECTIVES                                      | 1  |
|    | 1.2. ENGINEERING PROBLEM                             | 2  |
|    | 1.3. TECHNICAL DRAWING                               | 2  |
|    | 1.4. DRAWING METHODS                                 | 3  |
|    | 1.5. DRAWING STANDARDS                               | 4  |
|    | 1.6. Scale                                           | 4  |
|    | 1.6.1. Type of scale                                 | 4  |
|    | 1.6.1.1. Representative Fraction                     | 4  |
|    | 1.6.1.2. Equivalence relation                        | 5  |
|    | 1.6.1.3. Converting RF to ER                         | 5  |
|    | 1.7. SCALE OF A DRAWING                              | 5  |
|    | 1.7.1. Full scale                                    | 6  |
|    | 1.7.2. Large scale                                   | 6  |
|    | 1.7.3. Small scale                                   | 6  |
|    | 1.7.4. AutoCAD and scale of a drawing                | 7  |
|    | 1.8. COMPUTER AIDED GRAPHICS                         | 7  |
| ้า | <b>CETTING STARTED WITH ΑΠΤΟΓΑD 2012</b>             | 0  |
| 2. | GETTING STARTED WITH AUTOCAD 2012                    | 9  |
|    | 2.1. OBJECTIVES                                      | 9  |
|    | 2.2. INTRODUCTION                                    | 10 |
|    | 2.3. TYPICAL WINDOW SCREEN                           | 11 |
|    | 2.4. DRAWING AREA                                    | 15 |
|    | 2.4.1. Model space                                   | 16 |
|    | 2.4.2. Layout                                        | 17 |
|    | 2.4.3. Hide Model/Layout tabs                        | 18 |
|    | 2.4.4. Display Model/Layout tab                      | 19 |
|    | 2.5. CURSOR AND POINTER                              | 19 |
|    | 2.5.1. Change the size of the intersecting lines     | 20 |
|    | 2.5.2. Change the size of the aperture               | 20 |
|    | 2.5.3. Change the color of the cursor                | 21 |
|    | 2.6. WORLD COORDINATE SYSTEM (WCS)                   | 22 |
|    | 2.7. SCROLL BARS                                     | 23 |
|    | 2.8. PULL DOWN MENUS                                 | 23 |
|    | 2.9. TOOLBARS                                        | 24 |
|    | 2.9.1. Add a new toolbar to the screen               | 25 |
|    | 2.9.1.1. Method #1                                   | 25 |
|    | 2.9.1.2. Method #2                                   | 26 |
|    | 2.9.2. Change the shape of a toolbar                 | 27 |
|    | 2.9.3. Moving a toolbar                              | 27 |
|    | 2.9.4. Remove an existing toolbar from the workspace | 28 |
|    | 2.10. VIEWCUBE                                       | 28 |
|    | 2.10.1. ViewCube settings                            | 29 |
|    | 2.10.2. View switching                               | 30 |
|    | 2.11. COMMAND LINE BOX                               | 31 |
|    | 2.11.1. Change the color of the CLB                  | 32 |
|    | 2.11.2. Change the font of the CLB                   | 33 |
|    | 2.12. Status bar                                     | 34 |

| 2.13.         | WORKSPACE                                                    |    |
|---------------|--------------------------------------------------------------|----|
| 2.13          | 3.1. Save a workspace                                        |    |
| 2.13          | 3.2. Delete a workspace                                      |    |
| 2.13          | 3.3. Rename a workspace                                      |    |
| 2.13          | 3.4. Switch a workspace                                      |    |
| 2.14.         | START A NEW DRAWING                                          | 40 |
| 2.15.         | DRAWING'S NAME                                               |    |
| 2.16.         | DRAWING UNITS                                                |    |
| 2.16          | 5.1. Length                                                  |    |
| 2.16          | 5.2. Angle                                                   |    |
| 2.16          | 5.3. Insertion scale                                         | 47 |
| 2.16          | 5.4. Convert measurements from ISO to ANSI (and vice versa)  |    |
| 2.17.         | DRAWING LIMITS                                               | 49 |
| 2.18.         | GRID AND SNAP COMMANDS                                       | 51 |
| 2.18          | 8.1. Toggle the Grid and Snap in the model space             |    |
| 2.18          | <i>B.2.</i> Toggle the Grid and Snap in the layout           |    |
| 2.18          | 8.3. Set grid properties                                     | 54 |
| 2.            | .18.3.1. Grid style                                          | 54 |
| 2.            | .18.3.2. Grid spacing                                        | 54 |
| 2.            | .18.3.3. Grid behavior                                       |    |
| 2.18          | <i>8.4.</i> Set snap properties                              | 55 |
| 2.            | .18.4.1. Snap spacing                                        | 55 |
| 2.            | .18.4.2. Polar spacing                                       |    |
| 2.            | .18.4.3. Snap type                                           |    |
| 2.19.         | SAVE A FILE                                                  |    |
| 2.19          | 0.1. Save As                                                 |    |
| 2.19          | 0.2. Save 🖥                                                  |    |
| 2.20.         | OPEN A PRE-EXISTING FILE 🗁                                   |    |
| 2.21.         | CLOSE A FILE                                                 |    |
| 2.22          | PLOT 🖨                                                       | 59 |
| 2.23          | EXIT AUTOCAD                                                 | 63 |
| 2.25.         |                                                              |    |
| <b>3. BAS</b> | SICS OF 2-DIMENSIONAL DRAWINGS                               |    |
| 3.1.          | OBJECTIVES                                                   | 65 |
| 3.2.          | INTRODUCTION                                                 | 66 |
|               | +                                                            |    |
| 3.3.          | DYNAMIC INPUT                                                | 67 |
| 3.3.          | 1. Turn dynamic input on and off                             | 67 |
| 3.3.2         | 2. Components of a dynamic input                             |    |
| 3.            | .3.2.1. Pointer input                                        | 68 |
| 3.            | .3.2.2. Dimension input                                      | 69 |
| 3.            | .3.2.3. Dynamic prompts                                      | 70 |
| 3.3.2         | 3. Drafting tooltip appearance                               | 71 |
| 3.3.4         | 4. Enter a value in an input field                           | 71 |
| 3.            | .3.4.1. Tab key                                              | 72 |
| 3.            | .3.4.2. Comma key                                            | 72 |
| 3.            | .3.4.3. Less than key                                        | 73 |
| 3.            | .3.4.4. Remove typing errors from the dynamic input tooltips | 73 |
| 3.4.          | REFERENCE SYSTEM                                             | 73 |
| 3.4.1         | 1. Cartesian coordinates                                     | 73 |
| 3.4.2         | 2. Polar coordinates                                         | 74 |

| 3.4.3. AutoCAD and the coordinate systems                | 74  |
|----------------------------------------------------------|-----|
| 3.4.3.1. Absolute Cartesian coordinates                  | 75  |
| 3.4.3.2. Relative Cartesian coordinates                  | 76  |
| 3.4.3.3. Absolute Polar coordinates                      | 77  |
| 3.4.3.4. Relative Polar coordinates                      | 77  |
| 3.5. POINT                                               |     |
| 3.5.1. Change style and size of a point                  |     |
| 3.5.1.1. Style                                           | 80  |
| 3.5.1.2. Point size                                      | 80  |
| 36 LINE                                                  | 81  |
| 3.6.1. Random points.                                    |     |
| 3.6.2. Snap points                                       |     |
| 3.6.3. Cartesian coordinate                              |     |
| 3.6.4. Polar coordinates                                 |     |
|                                                          | 05  |
| 3.7. CIRCLE                                              | 83  |
| 3.8. POLYGON U                                           | 91  |
| 3.9. POLYLINE                                            | 95  |
| 3 10 FLUPSE                                              | 101 |
|                                                          | 105 |
| $2.12 \qquad \text{Crossing is } h = 0$                  | 105 |
| 3.12. CIRCULAR ARC                                       | 105 |
| 3.13. RECTANGLE                                          | 105 |
| 3.14. HATCH                                              | 109 |
| 3.14.1. Type and pattern                                 | 109 |
| 3.14.2. Hatch pattern's density and orientation          | 112 |
| 3.15. OBJECT APPEARANCE                                  | 113 |
| 3.15.1. Color Control                                    | 115 |
| 3.15.1.1. Change color of an line before it is drawn     | 115 |
| 3.15.1.2. Change color of a line after it is drawn       | 115 |
| 3.15.2. Line Type Control                                | 116 |
| 3.15.2.1. Load a linetype                                | 117 |
| 3.15.2.2. Current linetype                               | 118 |
| 3.15.2.3. Change linetype before an object is drawn      | 118 |
| 3.15.2.4. Change linetype after an object is drawn       | 119 |
| 3.15.2.5. Linetype scale                                 | 119 |
| 3.15.3. Line Weight Control                              | 120 |
| 3.15.3.1. Change thickness of an line before it is drawn | 120 |
| 3.15.3.2. Change thickness of a line after it is drawn   | 121 |
| 3.16. TEXT A                                             | 121 |
| 3.16.1. Format characters within a multiline text        | 122 |
| 3.16.2. Justification                                    | 122 |
| 3.16.3. Symbol option                                    | 124 |
| 3.16.4. Indentation                                      | 124 |
| 3.16.5. Stacked characters                               | 124 |
| 3.16.6. Line spacing                                     | 125 |
| 3.16.7. Background mask                                  | 125 |

| 3.16.8. Column                                                 |     |
|----------------------------------------------------------------|-----|
|                                                                | 128 |
| 3.17.1. Insert table dialog box                                |     |
| 3.17.2. Use grips to resize a table                            |     |
| 3.17.3. Modify table's shape                                   |     |
| 3.17.4. The cursor movement                                    |     |
| 3.17.5. Insert a multiline text in a cell                      |     |
| <i>3.17.6. The data type</i>                                   | 134 |
| <i>3.17.7. Populate the table</i>                              |     |
| <i>3.17.8. Modify the contents of a table</i>                  | 136 |
| 3.17.8.1. Table Style dialog box                               |     |
| 3.17.8.2. Table update using the property sheet                |     |
| 4. BASICS OF 2-DIMENSIONAL EDITING                             |     |
| 4.1 OBJECTIVES                                                 | 147 |
| 4.2 INTRODUCTION                                               | 148 |
| 4 3 OBJECT SELECTION                                           | 149 |
| 4.3.1. Method #1                                               |     |
| 4.3.2. Method #2                                               |     |
| 4.3.3. Method #3                                               |     |
| 4.4. OBJECT DE-SELECTION                                       |     |
|                                                                | 150 |
| 4.5. OBJECT SNAP                                               |     |
| 4.5.1. Turn on/ojj Object Snap                                 |     |
| 4.5.2. Change the size and color of the object shap carsor box |     |
|                                                                |     |
| 4.5.3.1. Endpoint                                              |     |
| 4.5.3.2. Midpoint                                              |     |
| 4.5.3.3. Intersection                                          |     |
| 4.5.3.4. Extension                                             |     |
| 4.5.3.5. Apparent Intersection                                 |     |
| 4.5.3.6. Center 💿                                              |     |
| 4537 Quadrant                                                  | 156 |
| 15.3.9. Tongont                                                |     |
| 4.5.2.0 Demondiation                                           |     |
| 4.5.5.9. Perpendicular 🗠                                       |     |
| 4.0. OKIPS                                                     |     |
| 4.7. ORIFS AND OBJECT EDITING                                  | 138 |
| 4.7.2 Stretch/shrink                                           | 158 |
| 4 7 3 Move                                                     |     |
| 4.7.4. Erase                                                   |     |
| 4.7.5. Rotate                                                  |     |
| 4.7.6. Scale                                                   |     |
| 4.8. INTRODUCTION OF THE EDITING COMMANDS                      |     |
| 4.9. CANCEL                                                    |     |
| 4.10. ERASE                                                    |     |

| 4.10.1. Erase one object                         |            |
|--------------------------------------------------|------------|
| 4.10.1.1. Using Delete key                       |            |
| 4.10.1.2. Using Erase tool                       |            |
| 4.10.2. Erase multiple object simultaneously     |            |
| 4.11. UNDO 5                                     |            |
| 4.11.1. Undo one command                         |            |
| 4.11.2. Undo several commands                    |            |
| 4.12. REDO 6                                     |            |
| 4.12.1. Redo one command                         | 164        |
| 4.12.2. Redo several commands                    | 164        |
| 4.13. OOPS                                       |            |
| 4.14. Copy 🖄                                     |            |
| 4.15. Array                                      |            |
| 4.15.1. Array command activation                 | 167        |
| 4.15.2. Rectangular Array 📴                      |            |
| 4.15.2.1. Rectangular Array with rotated row     |            |
| 4 15 3 Polar array                               | 173        |
| 4.15.4. Path array                               |            |
| 416 MIRROR                                       | 179        |
|                                                  | 180        |
| 4.17. OFFSET                                     |            |
| 4.18. MOVE ••                                    |            |
| 4.18.1. Change elevation 🐨                       |            |
| 4.19. ROTATE                                     |            |
| 4.20. SCALE                                      |            |
| 4.21. STRETCH                                    |            |
| 4.22. Break                                      |            |
| 4 23 BREAK AT A POINT                            | 191        |
| 4.24 EXPLODE                                     | 197        |
| 4.25 ION ++                                      |            |
| 4.25. JOIN                                       | 193<br>194 |
| 4 25 1 2 Circular Arc                            |            |
| 4.25.1.3. Polyline                               |            |
| 4.25.1.4. Spline                                 |            |
| 4.25.1.5. Combination of objects                 |            |
| 4.26. FILLET                                     |            |
| 4.27 TRIM -/                                     | 200        |
| 4 27 1 What to do if an object cannot be trimmed | 200<br>202 |
| 4.20 Example                                     |            |
| 4.28. EXTEND                                     |            |
| 4.29. POLYLINE EDIT                              |            |
| 4.30. The Properties sheet and object editing 🖾  |            |

| 5. | LA    | YERS                                                                      |                    |
|----|-------|---------------------------------------------------------------------------|--------------------|
|    | 5.1.  | OBJECTIVES                                                                |                    |
|    | 5.2.  | INTRODUCTION                                                              |                    |
|    | 5.3.  | LAYER IN AUTOCAD                                                          |                    |
|    | 5.4.  | LAYER COMMAND                                                             |                    |
|    | 5.5.  | LAYER PROPERTIES MANAGER                                                  |                    |
|    | 5.5.1 | 1. Characteristics of a layer                                             |                    |
|    | 5.5.2 | 2. Create a new layer                                                     |                    |
|    | 5.5.3 | 3. Delete an existing layer                                               |                    |
|    | 5.5.4 | 4. Make a layer a current layer                                           |                    |
|    | 5.6.  | DRAWING ON DIFFERENT LAYERS                                               |                    |
|    | 5.7.  | MOVE OBJECTS FROM ONE LAYER TO ANOTHER LAYER                              |                    |
|    | 5.8.  | THE DEFPOINTS LAYER                                                       |                    |
|    | 5.9.  | UPDATE LAYER PROPERTIES                                                   |                    |
|    | 5.10. | FREQUENT PROBLEMS WITH THE LAYERS                                         |                    |
|    | 5.11. | ILLUSTRATIVE EXAMPLE                                                      |                    |
| 6. | BLO   | DCKS                                                                      | 231                |
|    | 6.1.  | OBJECTIVES                                                                |                    |
|    | 6.2.  | INTRODUCTION                                                              |                    |
|    | 6.3.  | BASIC BLOCK                                                               |                    |
|    | ()    |                                                                           | 222                |
|    | 0.3.1 | 1. Create a basic block i                                                 |                    |
|    | 0.3.4 | 2. Block definition dialog box                                            |                    |
|    | 6.4.  | WBLOCK                                                                    |                    |
|    | 0.4.1 | 1. Creale a Wolock                                                        | 2300 2300          |
|    | 0.4.2 | DI OCK WITH A TTDIDUTES                                                   | 230<br>228         |
|    | 0.5.  | DLUCK WITH ATTRIBUTES                                                     |                    |
|    | 6.5   | 1. The initial setup                                                      | 230<br>240         |
|    | 6.5   | 2. Aurioule definition dialog box                                         | 240<br>240         |
|    | 6.5   | <ol> <li>Create block with attributes</li> </ol>                          | 240<br>242         |
|    | 6.5   | <ol> <li>Create block with autibules</li> <li>Convert to Wheek</li> </ol> | 242<br>213         |
|    | 6.6   | BLOCK WITH TEXT DOVES                                                     | 243<br>243         |
|    | 6.7   | BASIC BLOCK INSERTION                                                     | 243<br>244         |
|    | 67    | I Insert dialog hor                                                       | 244<br>2 <i>44</i> |
|    | 6.7   | <ol> <li>Insert a block with default values</li> </ol>                    | 244<br>246         |
|    | 6.7   | Change the scale of the block at the insertion                            | 240<br>247         |
|    | 674   | 4 Rotate the block at the insertion                                       | 277<br>248         |
|    | 6.7   | 5 Insert a Whlock                                                         | 270<br>248         |
|    | 671   | 6 Insert a block with attributes                                          | 270<br>249         |
|    | 67    | 7 Insert a block with text hoxes                                          | 277<br>749         |
|    | 6.8   | COMBINE BLOCKS                                                            | 249<br>749         |
|    | 69    | MODIFY BLOCK                                                              | 250                |
|    | 5.2.  |                                                                           |                    |
|    | 6.10. | DESIGN CENTER                                                             |                    |
|    | 6.10  | 1.1. Insert a block (known dimension)                                     |                    |
|    | 6.10  | 1.2. Insert a block (unknown dimension)                                   | 254                |

| 7. L        | AYOUTS AND TEMPLATE FILES                          |     |
|-------------|----------------------------------------------------|-----|
| 7.1.        | OBJECTIVES                                         |     |
| 7.2.        | INTRODUCTION                                       |     |
| 7.3.        | LAYOUT                                             |     |
| 7.3         | 3.1. Paper background and shadow                   |     |
| 7.3         | <i>B.2. Printable area</i>                         |     |
| 7.3         | <i>3.3. Viewport</i>                               |     |
| 7.4.        | VIEWPORT SCALING                                   |     |
| 7.4         | 1.1. Rescale a viewport                            |     |
| 7.4         | 4.2. Lock the scale of a viewport                  |     |
| 7.4         | 4.3. Add an entry in the scale list                |     |
| 7.5.        | LAYOUT MANIPULATION                                |     |
| 7.3         | 5.1. Delete a layout                               |     |
| 7.5         | 5.2. Insert a layout                               |     |
|             | 7.5.2.1. Default layout                            |     |
| _           | 7.5.2.2. Layout from template                      |     |
| 7.5         | 5.3. Move a layout                                 |     |
| 7.5         | 5.4. Copy a layout                                 |     |
| 7.5         | 5.5. Rename a layout                               |     |
| 7.6.        | LAYERS FREEZING AND LAYOUTS                        |     |
| /./.<br>7.0 | OBJECT APPEARANCE AND LAYOUTS                      |     |
| /.8.        | IEMPLATE FILE                                      |     |
| /.0         | 2. Douturit tomplate for ISO units                 |     |
| 7.0         | 2. Fortrail template for ISO units                 |     |
| 7.0         | 2.4 Modify attribute of a block in a template file |     |
| 7.0         |                                                    |     |
| 8. D        | IMENSIONING TECHNIQUES                             |     |
| 8.1.        | OBJECTIVES                                         |     |
| 8.2.        | INTRODUCTION                                       |     |
| 8.3.        | DIMENSIONING IN GENERAL                            |     |
| 8.4.        | TERMINOLOGY                                        |     |
| 8.5.        | IMPORTANT POINTS TO REMEMBER                       |     |
| 8.6.        | DIMENSION STYLES 🥌                                 |     |
| 8.7.        | MODIFY DIMENSION STYLE                             |     |
| 8.2         | 7.1. Lines                                         |     |
| 8.2         | 7.2. Symbols and Arrows                            |     |
| 8.2         | 7.3. Ťext                                          |     |
| 8.2         | 7.4. Fit                                           |     |
| 8.2         | 7.5. Primary Units                                 |     |
| 8.2         | 7.6. Alternate Units                               |     |
| 8.2         | 7.7. Tolerance                                     |     |
| 8.2         | 7.8. Use of Modify Dimension Style dialog box      |     |
| 8.8.        | Linear dimensions 🔲                                |     |
| 8.9.        | Aligned dimensions 🖾                               |     |
| 8.10.       | Angular dimensions                                 |     |
| 0 1 1       | DIMENSIONING RADII                                 | 298 |

|    | 8.12. | DIMEN          | ISIONING CIRCLES                                  |  |
|----|-------|----------------|---------------------------------------------------|--|
|    | 8.13. | LEAD           | ER LINES                                          |  |
|    | 8.14. | TYPES          | OF DIMENSIONS                                     |  |
|    | 8.14. | .1. 0          | Continue dimension 🛗                              |  |
|    | 8.14. | .2. E          | Baseline dimensions 🛱                             |  |
|    | 8.14. | .3. (          | Ordinate dimensions                               |  |
|    | 8.14. | .4. (          | Coordinate dimensions                             |  |
|    | 8.14. | .5. (          | Combined dimensions                               |  |
|    | 8.14. | .6. L          | Dimensioning fillets and rounds                   |  |
|    | 8.15. | CENTE          | ERLINE AND LINE OF SYMMETRY                       |  |
|    | 8.16. | TOLER          | RANCE                                             |  |
| 9. | . LAN | ND SU          | RVEY                                              |  |
|    | 9.1.  | OBJEC          | TIVES                                             |  |
|    | 9.2.  | INTRO          | DUCTION                                           |  |
|    | 9.3.  | LOCA           | ГІОЛ                                              |  |
|    | 9.3.1 | . Lon          | gitudes                                           |  |
|    | 9.3.2 | 2. Lat         | itudes                                            |  |
|    | 9.3.3 | B. Loc         | eation on a map                                   |  |
|    | 9.4.  | ANGU           | LAR MEASUREMENT                                   |  |
|    | 9.4.1 | . Uni          | its of measurement                                |  |
|    | 9.4.2 | 2. Dir         | ection                                            |  |
|    | 9.    | 4.2.1.         | Azimuth                                           |  |
|    | 9.    | 4.2.2.         | Bearing                                           |  |
|    | 9.    | 4.2.3.         | Convert azimuth to bearing and vice versa         |  |
|    | 9.5.  | TRAVI          | ERSE                                              |  |
|    | 9.5.1 | l. Ope         | en traverse                                       |  |
|    | 9.5.2 | 2. Clo         | sed traverse                                      |  |
|    | 9.    | 5.2.1.         | Connecting traverse                               |  |
|    | 9.    | 5.2.2.         | Loop traverse                                     |  |
|    | 9.5.3 | 8. Dra         | w a traverse for the given azimuths using AutoCAD |  |
|    | 9.5.4 | 4. Dra         | w a traverse for the given bearings using AutoCAD |  |
|    | 9.5.5 | 5. Ada         | l dimensions to a traverse                        |  |
|    | 9.    | 5.5.1.         | Length                                            |  |
|    | 9.    | 5.5.2.         | Bearing angle                                     |  |
|    | 9.    | 5.5.3.         | Azimuth angle                                     |  |
|    | 9.6.  | PARCE          | EL                                                |  |
|    | 9.7.  | DEED           | OR LEGAL DESCRIPTION                              |  |
|    | 9.8.  | RECTA          | ANGULAR SYSTEM                                    |  |
|    | 9.8.1 | . Ref          | erence lines                                      |  |
|    | 9.8.2 | 2. <i>Tov</i>  | vnship and range                                  |  |
|    | 9.9.  | METES          | S AND BOUNDS                                      |  |
|    | 9.9.1 | A ty           | pical description using meets and bounds          |  |
|    | 9.9.2 | ?. Aut         | oCAD and meets and bounds                         |  |
|    | 9.10. | LOTS           | AND BLOCKS                                        |  |
|    | 9.10. | .1. 7          | Ferminology                                       |  |
|    | 9.10. | .2. I          | Lots and blocks                                   |  |
|    | 9.10. | . <b>3</b> . A | AutoCAD and lot and block                         |  |
|    | 9.10. | .4. A          | Irea of a lot                                     |  |

\_

| 10. | . CONTOURS                                        |      |
|-----|---------------------------------------------------|------|
| 1   | 10.1. OBJECTIVES                                  |      |
| 1   | 10.2. INTRODUCTION                                |      |
| 1   | 10.3. CHARACTERISTICS OF A CONTOUR LINE           |      |
| 1   | 10.4. TERMINOLOGY                                 |      |
| 1   | 10.5. AUTOCAD AND CONTOUR MAP                     |      |
|     | 10.5.1. Script file                               |      |
|     | 10.5.2. Create layers                             |      |
|     | 10.5.3. Change point style                        |      |
|     | 10.5.4. Read the script files                     |      |
|     | 10.5.5. Create the contour map                    |      |
|     | 10.5.6. Curve fitting                             |      |
|     | 10.5.7. Add the labels to the index contours      |      |
| 1   | 10.6. PROBLEM WITH POLYLINE'S <i>JOIN</i> COMMAND |      |
|     | 10.6.1. Simple join                               |      |
|     | 10.6.2. Polyline join using fuzz distance         |      |
| 11. | . DRAINAGE BASIN                                  |      |
| 1   | 11.1. OBJECTIVES                                  |      |
| 1   | 11.2. INTRODUCTION                                | 354  |
| 1   | 11.3. HYDROLOGIC CYCLE                            | 354  |
| 1   | 11.4. TERMINOLOGY                                 | 355  |
| 1   | 11.5. WATERSHED OR DRAINAGE BASIN                 | 356  |
| 1   | 11.6. WATERSHED CHARACTERISTICS                   | 356  |
|     | 11.6.1. Drainage area                             |      |
|     | 11.6.2. Watershed length                          | 3577 |
|     | 11.6.3. Watershed slope                           |      |
|     | 11.6.4. Miscellaneous                             |      |
| 1   | 11.7 MAJOR STEPS IN A WATERSHED DELINEATION       | 358  |
| 1   | 11.8. WATERSHED DELINEATION USING AUTOCAD         |      |
| 12. | . FLOODPLAINS                                     |      |
| 1   |                                                   | 367  |
| 1   | 12.1. Objectives                                  | 368  |
| 1   | 12.2. INTRODUCTION                                | 368  |
| 1   | 12.5. TERMINOLOGI                                 | 308  |
| 1   | 12.5 FLOODELAIN DELINEATION USING AUTOCAD         | 372  |
| 13  | POAD DESICN                                       | 385  |
| 15. | . KOAD DESIGN                                     |      |
| 1   | 13.1. OBJECTIVES                                  |      |
| 1   | 13.2. INTRODUCTION                                |      |
| 1   | 13.3. PLAN AND PROFILE                            |      |
|     | 13.3.1. Plan                                      |      |
|     | 13.3.2. Profile                                   |      |
| 1   | 13.4. DRAW ROAD PLAN USING AUTOCAD                |      |
| 1   | 13.5. PLOT THE PROFILE USING AUTOCAD              |      |
| 1   | 13.6. CROSS-SECTION                               |      |
| 1   | 13.7. DRAW CROSS-SECTION USING AUTOCAD            |      |

| 14. | EARTHWORK                                                          |                                | 403 |
|-----|--------------------------------------------------------------------|--------------------------------|-----|
| 14  | .1. OBJECTIVES                                                     |                                |     |
| 14  | .2. INTRODUCTIO                                                    | )N                             |     |
| 14  | .3. EARTHWORK.                                                     |                                |     |
|     | 14.3.1. Fill                                                       |                                |     |
|     | 14.3.2. Cut                                                        |                                |     |
|     | 14.3.3. Slope                                                      |                                |     |
|     | 14.3.4. Angle of                                                   | repose                         |     |
| 14  | .4. DRAW PLAN A                                                    | AND EXISTING PROFILE OF A ROAD |     |
| 14  | .5. DELINEATE TI                                                   | HE EARTHWORK USING AUTOCAD     |     |
| 15. | FLOOR PLAN.                                                        |                                | 415 |
| 15  | 1 OBJECTIVES                                                       |                                | 415 |
| 15  | 2 INTRODUCTIO                                                      | N                              | 416 |
| 15  | 3 FLOOR PLAN                                                       |                                | 418 |
| 10  | 1531 Window                                                        | selection                      | 419 |
|     | 1532 Types of                                                      | selection                      | 419 |
|     | 1533 Window                                                        | sizes                          | 420 |
| 15  | 4 DOORS                                                            | 5/205                          | 421 |
| 10  | 1541 Door set                                                      | lection                        | 421 |
|     | 1542 Types of                                                      | Conor<br>Door                  | 421 |
|     | 15.4.3 Door an                                                     | nearance in floor plan         | 423 |
|     | 15.1.5. Door up<br>15.4.4 Door siz                                 |                                |     |
| 15  | $5 W_{AII}$                                                        |                                |     |
| 15  | 1551 Exterior                                                      | ,                              |     |
|     | 1552 Interior                                                      |                                |     |
|     | 15.5.2. Mon-loa                                                    | d hearing                      | 425 |
|     | 1554 Load he                                                       | arino                          | 425 |
|     | 1555 Wall thi                                                      | cknoss                         |     |
| 15  | $\begin{array}{cccc}                                  $            |                                | 425 |
| 15  | 1561 <i>Termino</i>                                                | logy                           | 425 |
|     | 15.6.7. Importa                                                    | nt points to remember          |     |
|     | 15.6.2. Tupor la                                                   | stairs                         |     |
| 15  | 7 FLOOR PLANE                                                      | Statt 5                        |     |
| 15  | 8 DESIGN TECH                                                      | NIQUE                          | /20 |
| 15  | $\begin{array}{ccc} 0 & DESIGN FECH \\ 0 & AUTOCAD AN \end{array}$ | NIQUE                          |     |
| 15  | 1501 Now file                                                      |                                |     |
|     | 15.0.2 The draw                                                    | wina units                     |     |
|     | 15.0.3 Load lin                                                    | atunas                         |     |
|     | 15.9.1. Doud in                                                    | nal linas                      |     |
|     | 15.0.5 Draw th                                                     | e floor plan                   |     |
| 15  | 10.9.3. Dimension                                                  | UNG AN ADCHITECTUDAL DDAWING   |     |
| 15  | 15 101 Create I                                                    |                                |     |
|     | 15.10.2 Set Dim                                                    | ansion Style dialog hor        |     |
|     | 15.10.2. Set Dime<br>15.10.3 Add dim                               | ension signe uniog box         |     |
| 16  | FI FVATION                                                         |                                |     |
| 10. |                                                                    |                                |     |
| 10  | 0.1. UBJECTIVES                                                    | NT                             |     |
| 16  | 0.2. INTRODUCTIO                                                   | JN                             |     |
| 16  | 9.5. KOOF                                                          |                                |     |

| 1     | 6.3.1. Terminolo                                                                                                    | )gy                                              | 463   |
|-------|----------------------------------------------------------------------------------------------------|--------------------------------------------------|-------|
| 1     | 6.3.2. Types of r                                                                                                    | oof                                              | 463   |
| 1     | 6.3.3. Important                                                                                                    | points                                           | 464   |
| 16.4  | . ROOF PLAN                                                                                                    |                                                  | 464   |
| 16.5  | . AUTOCAD ANI                                                                                                    | D THE FRONT ELEVATION                            | 465   |
| 16.6  | . AUTOCAD ANI                                                                                                    | O THE LEFT SIDE ELEVATION                        | 477   |
| 17. S | ITE PLAN                                                                                                    |                                                  | . 481 |
| 17.1  | . OBJECTIVES                                                                                                    |                                                  | 481   |
| 17.2  | . INTRODUCTION                                                                                                    | [                                                | 482   |
| 17.3  | . TERMINOLOGY                                                                                                    |                                                  | 482   |
| 17.4  | . COMPONENTS (                                                                                                    | DF A SITE PLAN                                   | 482   |
| 17.5  | . AUTOCAD ANI                                                                                                    | D SITE PLAN                                      | 483   |
| 18. ( | CONSTRUCTIO                                                                                                    | N DRAWINGS                                       | . 499 |
| 18 1  | OBJECTIVES                                                                                                    |                                                  | 499   |
| 18.2  | INTRODUCTION                                                                                                    |                                                  | 500   |
| 18 3  | DRAWING FORM                                                                                                    | МАТ                                              | 500   |
| 18.4  | BLOCKS USED                                                                                                    |                                                  | 500   |
| 18.5  | FAMILY OF CON                                                                                                    | JSTRUCTION DRAWING                               | 502   |
| 10.2  | 851 Cover she                                                                                                    | pet                                              | 502   |
| 1     | 852 General i                                                                                                    | nformation                                       | 502   |
| 1     | 853 <i>Quantity</i>                                                                                                    | shoot                                            | 502   |
| 1     | 854 Survey or                                                                                                    | manning                                          | 503   |
| 1     | 855 Soil inform                                                                                                    | mapping<br>mation                                | 503   |
| 1     | 856 Erosion c                                                                                                    | ontrol                                           | 503   |
| 1     | 857 Landscan                                                                                                    | e drawings                                       | 503   |
| 1     | 858 Structural                                                                                                    | l drawings                                       | 503   |
| 1     | 8.5.9. Architectu                                                                                                    | ural drawings                                    | 503   |
| 1     | 8.5.10 Fire prote                                                                                                    | ection drawings                                  |       |
| 1     | 8511 Plumbing                                                                                                    | drawings                                         | 504   |
| 1     | 8512 Mechanic                                                                                                    | al drawings                                      | 504   |
| 1     | 8513 Electrical                                                                                                    | drawings                                         | 504   |
| 1     | 8514 Telecomm                                                                                                    | nunication drawings                              | 504   |
| 1     | 8515 Plan and                                                                                                    | nrofile drawings                                 | 504   |
| 19. S | UGGESTED IN                                                                                                    | -CLASS ACTIVITIES                                | . 505 |
| 10.1  |                                                                                                    |                                                  | 505   |
| 19.1  |                                                                                                    | TTOC 4 D 2012                                    | 505   |
| 19.2  | CUSTOMIZE A V                                                                                                    | VODVSDACE                                        |       |
| 19.3  | GPID AND SNA                                                                                                    |                                                  | 508   |
| 19.4  | EDASE I INE D                                                                                                    | O VI INE AND DOI VI INE EDIT                     | 500   |
| 19.0  | DONT CIDCLE                                                                                                    | DOLYCON OFFET MOVE THIM EVTEND AND ZOOM          | 511   |
| 19.0  | I DIETVDE I DI                                                                                                    | FULTOON, OFFSET, MOVE, TRIM, EATEND, AND ZOOM    | 515   |
| 19.7  | ΔDDAV TEVT                                                                                                    | HATCH FLIDSE OF EADED AND DDAW ODDED             | 510   |
| 19.0  | I AVEDS                                                                                                    | HATCH, ELLIFSE, QLEADER, AND DRAW ORDER          | 57/   |
| 19.5  | <ul> <li>LAIEKO</li> <li>ΜΑΚΕ &amp; ΙΝΟΕΡ</li> </ul>                                                                                                    | τ Βι οργ. Ι ανομίτς, ανή Τεμαί ατε δη ές         | 524   |
| 19.1  | 1 DIMENSION                                                                                                    | I DLOCK, LATOUIS, AND TEMPLATE FILES             |       |
| 19.1  | 1. DIMENSION<br>$7  \Lambda_{71MIITHC}  DE$                                                                                                    |                                                  | 529   |
| 19.1  | 2. ALINIUIHS, DEA                                                                                                    | ARINO, AND CLUSED I RAVERS                       |       |
| 19.1  | $\frac{1}{4} = \frac{1}{1000} \frac{1}{1000}$ | BACKGROUND MASK & TABLE COMMAND AND CONTOUR MAD  | 531   |
| 17.1  | <b>1</b> . NOTATE, LEAL,                                                                                                    | BACKOROUND MASK, & TABLE COMMAND AND CONTOUR MAF | +     |

| 19.15. DRAINAGE BASIN DELINEATION         |     |
|-------------------------------------------|-----|
| 19.16. FLOODPLAIN DELINEATION             |     |
| 19.17. ROAD DESIGN: PLAN AND PROFILE      |     |
| 19.18. ROAD DESIGN: CROSS-SECTION         |     |
| 19.19. Road Design: Earthwork             |     |
| 19.20. FLOOR PLAN                         |     |
| 19.21. FLOOR PLAN (CONT)                  |     |
| 19.22. FLOOR PLAN (CONT)                  |     |
| 19.23. DIMENSIONS (ARCHITECTURAL DRAWING) |     |
| 19.24. ROOF PLAN                          |     |
| 19.25. Elevation                          |     |
| 19.26. SITE PLAN                          |     |
| 20. HOMEWORK DRAWINGS                     | 549 |
| 21. BIBLIOGRAPHY                          | 565 |
| 22. INDEX                                 | 569 |